# Flexi at work

Handbuch Februar 2025, Smals

## Inhaltsverzeichnis

| Einführung                                                 | 3   |
|------------------------------------------------------------|-----|
| Was ist Flexi at work?                                     | 3   |
| Definition                                                 | 3   |
| Warum Flexi at work?                                       | 3   |
| Zugang zum Onlinedienst                                    | 3   |
| Bevor Sie sich anmelden                                    | 3   |
| Ihre Anmeldung bei Flexi at work                           | 4   |
| Vor dem Übermitteln der Lohndaten                          | 5   |
| Der Gebrauch von Flexi at work                             | 5   |
| Flexi-Lohn Daten übermitteln                               | 5   |
| Zeitraum der Lohndaten eingeben                            | 6   |
| Flexi-Jobber auswählen                                     | 6   |
| Lohndaten eingeben                                         | 7   |
| Übersicht über die Lohndatenübermittlung und nächste Einga | be9 |
| Zusätzliche Flexi-Jobber auswählen                         | 10  |
| Die endgültige Übermittlung der Lohndaten                  | 11  |
| Ändern von Flexi-Lohn Daten                                | 12  |
| Löschen von Flexi-Lohn Daten                               | 14  |

## Einführung

## Was ist Flexi at work?

## Definition

Flexi at work ist der Onlinedienst, mit dem der Arbeitgeber die Lohndaten seiner Flexi-Jobber an das LSS übermittelt.

## Warum Flexi at work?

Seit dem 1. Januar 2024 sind die Gehälter von Flexi-Jobbern, die nicht im Ruhestand sind, bis zu einem jährlichen Höchstbetrag steuerfrei. Flexi-Jobber können sich auf mycareer.be einen Überblick über ihr Flexi-Job Einkommen verschaffen, um zu überprüfen, ob sie diesen Höchstbetrag überschreiten. Die durch Flexi at work übermittelten Flexi-Lohn Daten fließen in diese Übersicht auf mycareer.be ein.

## Zugang zum Onlinedienst

## **Bevor Sie sich anmelden**

Um Zugang zum Onlinedienst zu erhalten, muss ein Zugangsverwalter Ihres Unternehmens Ihnen zunächst im <u>Onlinedienst Zugangsverwaltung</u> den Zugang genehmigen zu:

- Abfrage Dimona, und
- Flexi at work

Benötigen Sie Hilfe? Rufen Sie das Contact-Center der Sozialen Sicherheit unter 02 511 51 51 an.

Das Contact-Center ist montags bis freitags von 7.00 bis 20.00 Uhr erreichbar.

### Ihre Anmeldung bei Flexi at work

Zugang zum Onlinedienst Flexi at work erhalten Sie über die <u>Seite Flexi at work auf dem Portal</u> <u>Unternehmen der Sozialen Sicherheit.</u> Gehen Sie auf der Seite in die rechte Spalte und **klicken Sie auf die Schaltfläche "Melden Sie Ihre Flexi-Löhne"**.

| Soziale Sicherheit<br>Unternehmen                                                                          | STARTSEITE                      | ONLINEDIENSTE        | THEMEN 🗸 | HILFE 🗸        | KONTAKT Q        |
|----------------------------------------------------------------------------------------------------|---------------------------------|----------------------|----------|----------------|------------------|
|                                                                                                    |                                 |                      | Fle      | ki at work     | /                |
| FIEXI at WORK                                                                                              |                                 |                      | ON       | LINEDIENST     |                  |
| Flexi at work ist der Onlinedienst, mit dem Sie <b>die Löhne</b> lł<br>von <b>mycareer.be</b> übermitteln. | nrer <b>Flexi-Jobber</b> in den | Flexi-Lohn Zähler    |          | Melden Sie Ihi | re Flexi-Löhne 🔒 |
| Für <b>jede Lohnberechnung</b> müssen die Flexi-Löhne überm                                                | ittelt werden.                  |                      | An       | dere Kanäle    |                  |
| Mit Flexi at work wird eine neue Generation Onlinedienste                                                  | eingeführt.                     |                      | Übe      | er Batch       |                  |
| Möchten Sie mehr über Flexi-Jobs erfahren, zum Beispiel w                                                  | <i>i</i> ie man sie meldet, wer | sie ausüben darf und |          |                |                  |

Sie gelangen auf eine Seite von CSAM. Wählen Sie dort einen **digitalen Schlüssel**, um sich anzumelden.

|                                                     | Anmelden bei den Online-Behörden |             |                                                              |   |  |
|-----------------------------------------------------|----------------------------------|-------------|--------------------------------------------------------------|---|--|
| Wählen Sie Ihren                                    | digitalen Schlüsse               | el aus, i   | um sich anzumelden                                           |   |  |
| eID oder digitaler Schlüs                           | sel von anerkannten Part         | nern        | ANMELDEN<br>via itsme                                        | • |  |
| Digitaler Schlüssel mit <b>Sic</b>                  | herheitscode und Benutze         | Ihr itsme-H | Konto anlegen<br>Passwort                                    |   |  |
| ANMELDEN<br>mit Sicherheitscor                      | 🕜                                | APP<br>•    | ANMELDEN<br>mit Sicherheitscode mittels mobiler<br>Anwendung | • |  |
| Europäische Authentifizier                          | ung                              |             |                                                              |   |  |
| MNMELDEN<br>mit einem von der<br>elektronischen Ide | C anerkannten ntitätsnachweis    |             |                                                              |   |  |

## Vor dem Übermitteln der Lohndaten

Vergewissern Sie sich vor dem Übermitteln der Lohndaten, dass die betreffenden Flexi-Jobber im Onlinedienst Dimona erfasst sind. Sie können sich von diesem Onlinedienst aus zu Dimona durchklicken.

| NL FR DE                                              |                                                                                                    |                                                                                                    |                                                                                                    | Offizielle Informationen und Dienste: belgium.be                    | Finanziert von o<br>Europäischen U<br>NectGeneratorEU |
|-------------------------------------------------------|----------------------------------------------------------------------------------------------------|----------------------------------------------------------------------------------------------------|----------------------------------------------------------------------------------------------------|---------------------------------------------------------------------|-------------------------------------------------------|
| Soziale Sicherheit<br>Unternehmen                     |                                                                                                    |                                                                                                    |                                                                                                    |                                                                     | Abmelde                                               |
| Aktives Profil  Offizielle Dokumente e-Box Enterprise | Flexi at work<br>Über diesen Onlinedienst übermitteln Sie<br>Meldungen, die Sie gerade eingereicht hat | Flexi-Lohndaten an den Flexi-Zähler in <u>mycareer.be</u> . Stel<br>ben und für die Sie noch keine Bestätigung in Ihrer e-Bov | len Sie zunächst sicher, dass die interessierten Flex<br>Enterprise erhalten haben, erscheinen noch nicht i | -Jobber im Onlinedienst Dimona bekannt sind.<br>n dieser Übersicht. |                                                       |
| Flexi at work                                         | (i) Verwenden Sie Dimona für die Übers                                                                 | icht und die Verwaltung Ihrer Arbeitnehmer, einschließli                                                                      | ch Flexijobber. 🖸                                                                                           |                                                                     |                                                       |
|                                                       | Einen Flexi-Jobber suchen Berg                                                                         | echnungszeitraum                                                                                                    |                                                                                                    |                                                                     |                                                       |
|                                                       | ٥ ٥                                                                                                    | 1/01/2024 	☐ 31/12/2024 	☐ <b>⊡</b> Fie                                                                                       | xi-Lohn Daten übermitteln                                                                                   |                                                                     |                                                       |
|                                                       | Name 🗘                                                                                                 | Nationalregisternummer oder BIS-Nummer 🔹                                                                                      | Letzter Berechnungszeitraum 🗘                                                                               | Status 🗘                                                            |                                                       |
|                                                       | , LAURINE                                                                                              |                                                                                                    | 07/12/2024 - 12/12/2024                                                                                     | ✓ 2                                                                 |                                                       |
|                                                       | CHRISTOPHE                                                                                             |                                                                                                    | 01/12/2024 - 31/12/2024                                                                                     | 6 © Details                                                         |                                                       |
|                                                       | ISABELLE                                                                                               |                                                                                                    | 01/12/2024 - 31/12/2024                                                                                     | 7                                                                   |                                                       |
|                                                       | YVES                                                                                                   |                                                                                                    | 01/11/2024 - 30/11/2024                                                                                     | 1                                                                   |                                                       |
|                                                       | DIETER                                                                                                 |                                                                                                    | 22/10/2024 - 31/10/2024                                                                                     | ✓ 1                                                                 |                                                       |
|                                                       | MARLEEN                                                                                                |                                                                                                    | 09/10/2024 - 21/10/2024                                                                                     | ✓ 2                                                                 |                                                       |

## Der Gebrauch von Flexi at work

## Flexi-Lohn Daten übermitteln

Um Flexi-Lohn Daten für einen oder mehrere Flexi-Jobber zu übermitteln, klicken Sie auf die Schaltfläche "Flexi-Lohn Daten übermitteln".

| NL FR DE                                 |                                                                        |                                                                                                    |                                                                                                    | Offizielle Informationen und Dienste: belgium.be                         | Europälachen Union<br>NextCenarationEU |
|------------------------------------------|------------------------------------------------------------------------|----------------------------------------------------------------------------------------------------|----------------------------------------------------------------------------------------------------|--------------------------------------------------------------------------|----------------------------------------|
| Soziale Sicherheit<br>Unternehmen        |                                                                        |                                                                                                    |                                                                                                    |                                                                          | Abmelden                               |
| Aktives Profil                           | Flexi at work                                                          |                                                                                                    |                                                                                                    |                                                                          |                                        |
| Offizielle Dokumente<br>e-Box Enterprise | Über diesen Onlinedienst übermitt<br>Meldungen, die Sie gerade eingere | eln Sie Flexi-Lohndaten an den Flexi-Zähler in mycareer.be.<br>Icht haben und für die Sie noch keine Bestätigung in Ihrer e | Stellen Sie zunächst sicher, dass die interessierten Fl<br>Box Enterprise erhalten haben, erscheinen noch nich | exi-Jobber im Onlinedienst Dimona bekannt sin<br>It in dieser Übersicht. | d.                                     |
| Flexi at work                            | () Verwenden Sie Dimona für die                                        | Übersicht und die Verwaltung Ihrer Arbeitnehmer, einschli                                                                   | eßlich Flexijobber. 🔀                                                                                          | -                                                                        |                                        |
|                                          | Einen Flexi-Jobber suchen                                              | Berechnungszeitraum                                                                                                    |                                                                                                    |                                                                          |                                        |
|                                          | hen x Q                                                                | 01/01/2024 🗖 31/12/2024 🗖 🚺                                                                                                 | Flexi-Lohn Daten übermitteln                                                                                   |                                                                          |                                        |
|                                          | Name *                                                                 | Nationalregisternummer oder BIS-Nummer 🛟                                                                                    | Letzter Berechnungszeitraum $\uparrow_{\downarrow}$                                                            | Status 🕻                                                                 |                                        |
|                                          | , LAURINE                                                              | The second second second second second second second second second second second second second second second se             | 07/12/2024 - 12/12/2024                                                                                        | v 2 © Details                                                            |                                        |
|                                          |                                                                        |                                                                                                    |                                                                                                    |                                                                          |                                        |
|                                          |                                                                        |                                                                                                    |                                                                                                    |                                                                          |                                        |

## Zeitraum der Lohndaten eingeben

Suchen Sie Flexi-Jobber, für die eine **Dimona** vorliegt. Geben Sie dazu das **Beginn- und Enddatum** des Zeitraums ein, für den Sie Flexi-Lohn Daten übermitteln möchten. Klicken Sie auf die Schaltfläche "Nächste".

| NL FR DE                                                             |                                                                                                    |                                | Offizielle Informationen und Dienste: belgium.be                                                        | Finanziert von der<br>Europäischen Union<br>NectGeneratorEU |
|----------------------------------------------------------------------|----------------------------------------------------------------------------------------------------|--------------------------------|----------------------------------------------------------------------------------------------------|-------------------------------------------------------------|
| Soziale Sicherheit<br>Unternehmen                                    |                                                                                                    |                                |                                                                                                    | Abmelden                                                    |
| Aktives Profil  Offizielle Dokumente e-Box Enterprise  Flexi at work | Flexi-Lohn Daten übermitteln<br>Sie sind angemeldet Arbeitgeber Unternehmensnr. L<br>als :<br>Sophie | SS-Nummer                      |                                                                                                    |                                                             |
|                                                                      | <b>1. Zeitraum Lohndaten</b><br>Wählen Sie den Zeitraum, für den Si<br>möchten:                      | ie Flexi-Lohn Daten übertragen | Zeitraum Lohndaten     Zoltzaum Lohndaten     Lohndaten des     Arbeitnehmers                           |                                                             |
|                                                                      | Von *                                                                                                | Bis *                          | 4 Übersicht                                                                                             |                                                             |
|                                                                      | 01/12/2024                                                                                           | TTAMUJUJ<br>31/12/2024         | Brauchen Sie Hilfe?     Contact-Center der Sozialen     Sicherheit     02 509 59 59     Kontaktformular |                                                             |
|                                                                      | Abbrechen                                                                                            | Näch                           | ste →                                                                                                   |                                                             |

#### Flexi-Jobber auswählen

Markieren Sie in der angezeigten **Liste** die Arbeitnehmer, für die Sie Lohndaten übermitteln möchten. Wählen Sie mindestens einen aus. Klicken Sie auf die Schaltfläche "Nächste".

| Antone Foreits     Antone Profile     Antone Profile     Officielle Dokumentes     o Des Unterprofe     Piesd at work | Flexi-Lohn Daten übermitteln<br>Sie sind angesentlich Arbeitgeber Unterreihnemmen LSS Nuesmer<br>als         | Abredden                                                                                                    |
|----------------------------------------------------------------------------------------------------|----------------------------------------------------------------------------------------------------|----------------------------------------------------------------------------------------------------|
|                                                                                                    | 2. Auswahl Flexi-Jobber<br>Wählen Sie die Flexi-Jobber aus, für die Sie die Lohndaten übertragen<br>möchten: | Elifraum Lohodoton<br>01/22/024- 11/12/2024     Answahl Flusi-Jobbor     Achodoton des<br>Arbeitzehmens     Obersicht |
|                                                                                                    | Versione ", Name ', ResolutingSaternummer der BIS-Nummer ', S KARELLE MARC VVES C OHESTOPHE                  | Brauchen Sie Hille?<br>Contact-Cereire der Sestaten<br>Sicherheit<br>02:500:50:50<br>Kontakt/Somular                  |
|                                                                                                    | Winser     B Abbrechen     Nikimele *                                                                        | ]                                                                                                    |

## Lohndaten eingeben

Es wird ein Formular für den ersten Arbeitnehmer angezeigt, für den Sie Lohndaten übermitteln möchten. Obligatorische Felder sind mit einem roten Sternchen gekennzeichnet. Vervollständigen Sie diese:

- die Referenz der Gehaltsabrechnung (optional):
   Dies ist gegebenenfalls Ihre eigene Referenz für die Gehaltsberechnung.
- das **Start- und Enddatum des Berechnungszeitraums**: Diese beiden Daten begrenzen den Zeitraum, auf den sich die Gehaltsberechnung bezieht.
- das Berechnungsdatum:
   Dies ist das Datum, an dem die entsprechenden Lohndaten berechnet wurden.

Praktisch: Auf der rechten Seite des Bildschirms wird der **Verlauf** Ihrer Aktionen angezeigt. In dem dargestellten Beispiel befinden Sie sich in Schritt 3.

| Sector (strengt)                                                          |                                                                                                    |                                                  |           | Abreakden                                                                                                    |
|---------------------------------------------------------------------------|----------------------------------------------------------------------------------------------------|--------------------------------------------------|-----------|----------------------------------------------------------------------------------------------------|
| Ation Peter     Officielle Dolumente     e-Exe Exercise     Presi at work | Flexi-Lohn Daten übermitteln<br>Gestel angereidet Arleitgeber Unteredresstett<br>als                                         | LSS Nummer                                       |           |                                                                                                    |
| _                                                                         | 3. Lohndaten des Arbeitneh<br>Betrenz der Labesbrechnung                                                                     | imers                                            |           | Zoltraum Labenlinten<br>01420201- 315120214     Zonwahl Flooi-Jointer<br>2 gewählt     Lohnlahen der     Arbeitzehmenn |
|                                                                           | Geber Sie den Zohraum ein, für den Sie die Lohndeten übertrogen en<br>Anfangodistem des Berechnungszeitnisens *<br>********* | Enddatam des Berechnungszeitraams * ************ | _         | 4 Obenicht                                                                                                    |
| _                                                                         | 01122034 C                                                                                                    | 351272024                                        | a         | Schuchel Service<br>Contract Counter<br>Sichurholt<br>02:503:55:55<br>Kontolchistmalar                                 |
| _                                                                         | SL022024                                                                                                    |                                                  | Nicrete + |                                                                                                    |

Scrollen Sie weiter und vervollständigen Sie:

• Wählen Sie die Kategorie Arbeitgeber.

Die Kategorie Arbeitgeber ist ein Code, der vom LSS auf Basis der vom Arbeitgeber ausgeübten Tätigkeit vergeben wird.

- Kreuzen Sie den **Typ Arbeitnehmer** an.
- Kreuzen Sie ggf. an, ob der Gültigkeitszeitraum der Eigenschaft vom Berechnungszeitraum der Löhne abweicht.

Die **Eigenschaft** ist die Kombination aus der Kategorie Arbeitgeber und dem Typ Arbeitnehmer. Kreuzen Sie diese Option an, wenn der Flexi-Jobber im Rahmen der angegebenen Gehaltsberechnung unter **verschiedenen Kategorien von Arbeitgebern und/oder verschiedenen Typen Arbeitnehmern** tätig war. Diese Situationen sind eher die Ausnahme.

- Geben Sie zumindest den Betrag eines Bruttolohns oder einer Bruttoprämie ein.
- Geben Sie die Häufigkeit eines Prämienbetrags an (ausgedrückt in Monaten).
   Einige Beispiele:

- Eine Prämie wird jeden Monat gezahlt: Jede 1 Monat(e)
- Eine Prämie wird halbjährlich gezahlt: Jede 6 Monat(e)
- Eine Prämie wird jährlich gezahlt: Jede 12 Monat(e)
- Alle Zahlungsintervalle von weniger als einem Monat werden als "Jede 1 Monat(e)" angegeben.
- Wenn die Häufigkeit der Prämienzahlung unregelmäßig ist, geben Sie die Zahl "0" ein.

| FR DE                                    |                                                                                              | Offizielle Informationen und Dienste: belgium.be be Control Versiteren Und |
|------------------------------------------|----------------------------------------------------------------------------------------------|----------------------------------------------------------------------------|
| Soziale Sicherheit<br>Unternehmen        |                                                                                              | Abmelde                                                                    |
| Aktives Profil                           | Flexi-Lohn Daten übermitteln                                                                 |                                                                            |
| Offizielle Dokumente<br>e-Box Enterprise | Sie sind angemeldet Arbeitgeber Unternehmensnr. LSS-Nummer<br>als                            |                                                                            |
| Flexi at work                            |                                                                                              |                                                                            |
| THEAT ALL WOLK                           |                                                                                              |                                                                            |
|                                          |                                                                                              | Zeitraum Lohndaten                                                         |
|                                          | Kategorie Arbeitgeber *                                                                      | 01/12/2024 - 31/12/2024                                                    |
| _                                        | 210 ~                                                                                        | Auswahl Flexi-Jobber                                                       |
|                                          | Typ Arbeitnehmer                                                                             | 2 gewählt                                                                  |
|                                          | Arbeiter O Angestellter                                                                      |                                                                            |
|                                          | Der Gültigkeitszeitraum der Eigenschaft unterscheidet sich vom Berechnungszeitraum der Löhne | 3 Arbeitnehmers                                                            |
|                                          | Bruttolohn                                                                                   |                                                                            |
|                                          | Wie auf der Lohnabrechnung angegeben                                                         | 4 Übersicht                                                                |
|                                          | EUR                                                                                          |                                                                            |
|                                          | Bitte geben Sie mindestens einen Lohn oder eine Prämie ein                                   | Brauchen Sie Hilfe?                                                        |
|                                          | Bruttoprämie Häufigkeit                                                                      | Sicherheit                                                                 |
|                                          | EUR Jeden Monat(e) 🕢 🛻 📟                                                                     | 02 509 59 59                                                               |
| -                                        | Bitte geben Sie mindestens einen Lohn oder eine Prämie ein                                   | Kontaktformular                                                            |
|                                          | Prämie hinzufügen                                                                            |                                                                            |
|                                          |                                                                                              |                                                                            |

Ergänzen Sie ggf. eine oder mehrere Prämien, die in einem anderen Turnus gezahlt werden. Sie können auch eine zusätzliche Eigenschaft hinzufügen.

Klicken Sie auf die Schaltfläche "Nächste".

| NL FR DE                                                      | Officiel                                                                                          | Informationen und Dienste: beigium.be be Erepäischen Weien<br>NachberentungU                        |
|---------------------------------------------------------------|---------------------------------------------------------------------------------------------------|----------------------------------------------------------------------------------------------------|
| Soziale Sicherheit<br>Unternehmen                             |                                                                                                   | Abmelden                                                                                            |
| Aktives Profil      Offizielle Dokumente     e-Box Enterprise | Flexi-Lohn Daten übermitteln<br>Sie sind angemeldet Arbeitgeber Unternehmensnr. LSS-Nummer<br>als |                                                                                                    |
|                                                               | Anfangsdatum der Eigenschaft * Enddatum der Eigenschaft *                                         | Zeitraum Lohndaten<br>01/12/2024 - 31/12/2024                                                       |
|                                                               | ттамиши ттамиши<br>06/12/2024 D 09/12/2024 D                                                      | Auswahl Flexi-Jobber<br>2 gewählt                                                                   |
|                                                               | Bruttolohn<br>We auf der Lohnsbrechnung angegeben<br>1000 EUR                                     | 3 Lohndaten des<br>Arbeitnehmers<br>1/2 : ISABELLE                                                  |
|                                                               | Bruttoprämie Häufigkeit                                                                           | 4 Übersicht                                                                                         |
|                                                               | Prämle hinzufügen Eigenschaft Ninzufügen                                                          | Brauchen Sie Hilfe?<br>Contact-Center der Sozialen<br>Sicherheit<br>02.509.59.59<br>Kontaktformular |
|                                                               | ← Vorige                                                                                          |                                                                                                    |

## Übersicht über die Lohndatenübermittlung und nächste Eingabe

Sie erhalten eine **Übersicht** über die Daten, die Sie gerade eingegeben haben. Mit einem Klick auf das Stift-Symbol können Sie diese korrigieren. Wenn Sie die Daten löschen möchten, klicken Sie auf den Papierkorb.

Um die Daten für den nächsten Flexi-Jobber zu erfassen, klicken Sie auf die Schaltfläche "Weiter mit dem nächsten Flexi-Jobber". Sie folgen dann dem gleichen Arbeitsablauf wie bei der ersten Datenübermittlung.

| NL FR DE                                                               | Ontu                                                                                                    | Jelle Informationen und Dienste: beigium.be                                                          |
|------------------------------------------------------------------------|----------------------------------------------------------------------------------------------------|----------------------------------------------------------------------------------------------------|
| Soziale Sicherheit<br>Unternehmen                                      |                                                                                                    | Abmelden                                                                                             |
| Aktives Profil  C Offizielle Dokumente e-Box Enterprise  Flexi at work | Flexi-Lohn Daten übermitteln<br>Sie sind angemeldet Arbeitgeber Unternehmensnr. LSS-Nummer<br>als                                                                                                    |                                                                                                    |
|                                                                        | With the second second secon | Zeitraum Lohndaten<br>0/1/2/2024 - 31/12/2024     Auswahi Flexi-Jobber<br>2 gewähit<br>Lohndaten des |
|                                                                        | ISABELLE 01/12/2024 - AUSOFFULT 01/12/2024                                                                                                    | Arbeitnehmers     1/2: ISABELLE     Ubersicht                                                        |
|                                                                        | Referenz der Lohnabrechnung     3/12/2024       Datum der Lohnabrechnung     0/12/2024-09/12/2024       Zeitraum der Eigenschaft     0/6/12/2024-09/12/2024       Kategorie Arbeitgeber     210       Typ Arbeitnehmer     Angestellter                                                                                                    | Brauchen Sie Hilfe?<br>Contact-Center der Sozialen<br>Sicherheit<br>02.509.59.59<br>Kontaktformular  |

## Zusätzliche Flexi-Jobber auswählen

Sie können auch **neue Flexi-Jobber** für die Datenübermittlung ankreuzen, wenn Sie dies noch nicht getan haben. Verwenden Sie dazu die Schaltfläche "**Flexi-Jobber hinzufügen"**. Wiederholen Sie dann den gleichen Vorgang, um die Daten einzugeben.

| Aktives Profil  Offizielle Dokumente e-Box Enterprise  Flexi at work  | Flexi-Lohn Daten übermitteln<br>Sie sind angemeldet Arbeitgeber Unternehmensnr. LSS-Nummer<br>als                                                                                                    |                                                                                                    |
|-----------------------------------------------------------------------|----------------------------------------------------------------------------------------------------|----------------------------------------------------------------------------------------------------|
|                                                                       | Referenz der Lohnabrechnung       -         Datum der Lohnabrechnung       31/12/2024         Zeitraum der Eigenschaft       06/12/2024 - 09/12/2024         Kategorie Arbeitgeber       210         Typ Arbeitnehmer       Angestellter         Bruttolohn       1000,00 €         Bruttoprämie       150,00 €         Häufigkeit der Prämie       Jeden 2 Monat(e) | <ul> <li>Zeitraum Lohndaten         <ul> <li>0.112/2024 - 31/12/2024</li> <li>Auswahl Flexi-Jobber             2 gewählt</li> <li>Lohndaten des             Arbeitnehmers             1/2: ISABELLE (</li></ul></li></ul>                                                                                                    |
|                                                                       | CHRISTOPHE<br>Flexi-Jobber hinzufügen<br>C Vorige S Abbrechen Weiter mit dem nächsten Flexi-Jobber ->                                                                                                    | Contact-Center der Sozialen<br>Sicherheit<br>02 509 59 59<br>Kontaktformular                                                                                                    |
| TR DC<br>Uck Schule Schuriet<br>Unternehmen                           | Officies Infi                                                                                                    | ematurage and Densite beiganities beiganities beita beiganities beiganities beigan |
| Aktives Profil  Aktives Profil  Offizielle Dokumente e-Box Enterprise | Flexi-Lohn Daten übermitteln<br>Sie sind angemeldet<br>als<br>Weber Terry Arme-<br>Vy Arme-                                                                                                    |                                                                                                    |
| Fiexiatwork                                                           | Sophie Françoise       Referenz der Lohnabrechnung     Name * BIS-Nummer       Datum der Lohnberechnung     31/12/2       Vertragszeitraum     06/12       Kategorie Arbeitgeber     210       Typ Arbeitnehmer     Ange       Bruttohen     1000       Bruttoprämie     150.0                                                                                       | Zeitraum Lohndaten<br>01/12/2024 - 31/12/2024     Auswahl Flexi-Jobber<br>2 gewählt     Lohndaten des<br>Arbeitnehmers<br>1/2:ISABELLE                                                                                                    |
|                                                                       | Häufigkeit der Prämie Jeden Einen Floci-Jobber hinzufügen CHRISTOPHE Floci-Jobber hinzufügen Floci-Jobber hinzufügen CK Vorgit Abbrechen Weiter mit diem blichten Florit Johber - X                                                                                                    | Obersicht Brauchen Sie Hilfe? Contact-Center der Sozialen Sicherheit 02 500 59 59 Kontaktformulae                                                                                                    |

#### Die endgültige Übermittlung der Lohndaten

Wenn Sie die Daten für alle gewünschten Arbeitnehmer eingegeben haben, klicken Sie auf die Schaltfläche "Lohndaten übermitteln".

| Aktives Profil Offizielle Dokumente e-Box Enterprise | Flexi-Lohn Daten übermitteln<br>Sie sind angemeidet Arbeitgeber Unternehmensnr. LSS-Nummer<br>als    |                                                                  |
|------------------------------------------------------|----------------------------------------------------------------------------------------------------|------------------------------------------------------------------|
| Flexi at work                                        |                                                                                                    |                                                                  |
|                                                      | ISABELLE 00x00101 01/12/2024 - AUSOEF0LLT                                                            | Ceitraum Lohndaten<br>01/12/2024 - 31/12/2024                    |
|                                                      | СНRISTOPHE 01/12/2024 - изоего́ЦТ<br>31/12/2024 - о                                                  | Auswahl Flexi-Jobber<br>2 gewählt                                |
|                                                      | Referenz der Lohnabrechnung     -       Datum der Lohnberechnung     3/1/2/024                       | Arbeitnehmers<br>2/2 : CHRISTOPHE                                |
|                                                      | Zeitraum der Eigenschaft         0/1/2/2024 - 3/1/2/2024           Kategorie Arbeitgeber         210 | (4) Übersicht                                                    |
|                                                      | Typ Arbeitnehmer     Arbeiter       Bruttolohn     2.000,00 €                                        | Brauchen Sie Hilfe?<br>Contact-Center der Sozialen<br>Sicherheit |
|                                                      | Flexi-Jobber hinzufügen                                                                              | 02 509 59 59<br>Kontaktformular                                  |
|                                                      | ← Vorige 🗈 Abbrechen                                                                                 |                                                                  |
|                                                      |                                                                                                    |                                                                  |

Daraufhin erscheint eine **Bestätigungsseite**. Über die Schaltfläche "**Zur Übersicht der Flexi-Datenübermittlung**" können Sie sich die **Übersicht** anzeigen lassen. Bitte beachten Sie, dass eine kurze Bearbeitungszeit erforderlich ist, bevor Ihre Übersicht mit den neuesten Flexi-Lohn Übermittlungen ergänzt ist. Klicken Sie sich zu Ihrer Übersichtsseite durch, sehen Sie den Status dieser Übermittlung als "**ausstehend**". Dies wird durch das **Sanduhr-Symbol** angezeigt.

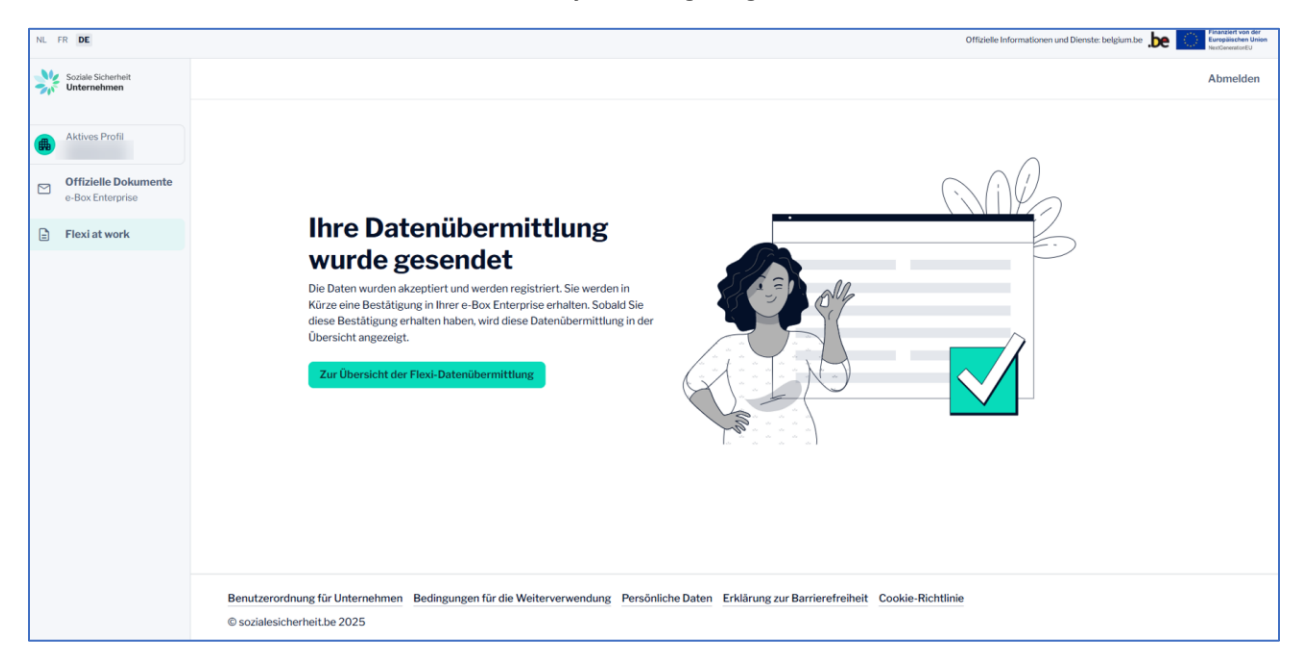

Sobald die Übermittlungen validiert wurden, erhalten Sie eine entsprechende Nachricht in Ihre **e-Box Enterprise**.

| e-Box<br>enterprise                              | No. of Concession, Name                                                                               | i Info 🕮 Kontakt 🌩 Verwaltung.e.E | kox   Abmeldung DE ~                                       |
|--------------------------------------------------|----------------------------------------------------------------------------------------------------|-----------------------------------|------------------------------------------------------------|
| Empfangene Nachrichten     Gesendete Nachrichten | In den Nachrichten Q Enexterte Suche                                                                  | N STATION                         | Ergebnisse 1 bis 10 ( <b>30 Ergebnisse gefunden</b> ) 10 • |
| X Versteckten Nachrichten                        | Von : LSS - Flexi at work Déclaration du salaire flexi Flexijob original Fo. FUX-999999_2.2.1.1.1.pdf | ACCE ACC                          | 67/01/25                                                   |

## Ändern von Flexi-Lohn Daten

Auf der **Startseite** finden Sie eine Übersicht über die Arbeitnehmer, für die Sie Flexi-Lohn Daten übermittelt haben.

Um die Daten **zu ändern**, klicken Sie auf "Details" neben dem Flexi-Jobber, dessen Daten Sie ändern möchten.

| NL FR DE                                 |                                                                                                    |                                                                |                               | Offizielle Informationen und Diens | te: belgium.be be Europäischen Union                                                                                                    |  |  |
|------------------------------------------|----------------------------------------------------------------------------------------------------|----------------------------------------------------------------|-------------------------------|------------------------------------|----------------------------------------------------------------------------------------------------|--|--|
| Soziale Sicherheit<br>Unternehmen        | Flexi at work                                                                                                    |                                                                |                               |                                    | Bestätigung ×      Ihre Übermittlung der     Lohndaten für 2 Flexi-     Jobber wurde     gespeichert. Während     der Bearbeitungszeit ist |  |  |
| Offizielle Dokumente<br>e-Box Enterprise | Offizielle Dokumente<br>e-Box Enterprise de Sie gerade eingereicht haben und für die Sie noch keine Bestätigung in Ihrer e-Box Enterprise erhalten haben, erscheinen noch nicht in dieser Übersicht. |                                                                |                               |                                    |                                                                                                    |  |  |
| Flexi at work                            | () Verwenden Sie Dimona für die                                                                                                    | Übersicht und die Verwaltung Ihrer Arbeitnehmer, einschließlic | n Flexijobber. 🖸              |                                    |                                                                                                    |  |  |
|                                          | Einen Flexi-Jobber suchen                                                                                                    | Berechnungszeitraum                                            |                               |                                    |                                                                                                    |  |  |
|                                          | ٩                                                                                                    | 01/01/2025 🗂 31/12/2025 🗖 🕒 Flex                               | i-Lohn Daten übermitteln      |                                    |                                                                                                    |  |  |
|                                          | Name 🛟                                                                                                    | Nationalregisternummer oder BIS-Nummer 🔹                       | Letzter Berechnungszeitraum 1 | Status な                           |                                                                                                    |  |  |
|                                          | , LAURINE                                                                                                    |                                                                |                               | ~ 2                                | © Details                                                                                                    |  |  |
|                                          | CHRISTOPHE                                                                                                    |                                                                |                               | ~ 6 📱 1                            | © Details                                                                                                    |  |  |
|                                          | ISABELLE                                                                                                    |                                                                |                               | ~7 1                               | © Details                                                                                                    |  |  |
|                                          | YVES                                                                                                    |                                                                |                               | ~ 1                                | © Details                                                                                                    |  |  |
|                                          | DIETER                                                                                                    |                                                                |                               | ~ 1                                | © Details                                                                                                    |  |  |
|                                          | MARLEEN                                                                                                    |                                                                |                               | ~ 2                                | © Details                                                                                                    |  |  |

Sie erhalten dann in der Rubrik "Flexi at work" eine **Übersicht** über die zuvor gesendeten Daten und in der Rubrik "Dimona-Zeiträume" eine Übersicht über die Dimona-Zeiträume.

Klicken Sie in der Rubrik "Flexi at work" auf das **Bleistift-Symbol** neben der Übermittlung, die Sie ändern möchten.

| NL FR DE                                 |                                                                          |                                                                                                    | LAURINE                                |              | ×                              |
|------------------------------------------|--------------------------------------------------------------------------|----------------------------------------------------------------------------------------------------|----------------------------------------|--------------|--------------------------------|
| Soziale Sicherheit<br>Unternehmen        |                                                                          |                                                                                                    | Nationalregisternummer oder BIS-Nummer |              |                                |
| Aktives Profil                           | Flexi at work                                                            |                                                                                                    | Flexi at work                          |              | + Flexi-Lohn Daten übermitteln |
| Offizielle Dokumente<br>e-Box Enterprise | Über diesen Onlinedienst übermitte<br>Meldungen, die Sie gerade eingerei | eln Sie Flexi-Lohndaten an den Flexi-Zähler in mycar<br>icht haben und für die Sie noch keine Bestätigung in | Flexi-Lohn Daten übermitteln 🍾         | Status 🍾     |                                |
| 🖹 Flexi at work                          | () Verwenden Sie Dimona für die                                          | Übersicht und die Verwaltung Ihrer Arbeitnehmer, «                                                           | 01/12/2024 - 31/12/2024                | ✓ AKZEPTIERT | 0                              |
|                                          | Einen Flexi-Jobber suchen                                                | Berechnungszeitraum                                                                                          | 07/12/2024 - 12/12/2024                | ✓ AKZEPTIERT |                                |
|                                          | hen Q                                                                    | 01/01/2024                                                                                                   | Dimona-Zeiträume                       |              | 🖸 Dimona-Zeitraum hinzufügen   |
|                                          | Name 🍾                                                                   | Nationalregisternummer oder BIS-Nummer 🛝                                                                     | Zeitraum な                             |              |                                |
|                                          | LAURINE                                                                  | -                                                                                                    | 07/12/2024 - 12/12/2024                |              |                                |
|                                          |                                                                          |                                                                                                    |                                        |              |                                |
|                                          |                                                                          |                                                                                                    |                                        |              |                                |
|                                          |                                                                          |                                                                                                    |                                        |              |                                |
|                                          |                                                                          |                                                                                                    |                                        |              |                                |
|                                          | Benutzerordnung für Unternehmen<br>© sozialesicherheit.be 2025           | n Bedingungen für die Weiterverwendung Persö                                                                 |                                        |              |                                |

Rufen Sie die verschiedenen Fenster auf und passen Sie die Daten an.

| L FR DE                                  |                                                             |                |                                    | Offizielle In | ormationen und Dienste: belgium.be              | NextGeneratorE2 |
|------------------------------------------|-------------------------------------------------------------|----------------|------------------------------------|---------------|-------------------------------------------------|-----------------|
| Soziale Sicherheit<br>Unternehmen        |                                                             |                |                                    |               |                                                 | Abmelden        |
| Aktives Profil                           | Flexi-Lohn Daten übermitteln                                |                |                                    |               |                                                 |                 |
| Offizielle Dokumente<br>e-Box Enterprise | Sie sind angemeldet Arbeitgeber Unternehn<br>als            | mensnr. L      | SS-Nummer                          |               |                                                 |                 |
| ) Flexi at work                          |                                                             |                |                                    |               |                                                 |                 |
|                                          | Referenz der Lohnabrechnung                                 |                |                                    | Î             | Lohndaten des<br>Arbeitnehmers<br>1/2 : LAURINE |                 |
|                                          | Geben Sie den Zeitraum ein, für den Sie die Lohndaten übert | rtragen woller | n:                                 |               | 2 Übersicht                                     |                 |
|                                          | Anfangsdatum des Berechnungszeitraums*                      |                | Enddatum des Berechnungszeitraums* |               | Brauchen Sie Hilfe?                             |                 |
|                                          | TT/MM/JJJJ                                                  |                | TT/MM/JJJJ                         |               | Contact-Center der Sozialen                     |                 |
|                                          | 01/12/2024                                                  | •              | 31/12/2024                         |               | 02 509 59 59                                    |                 |
|                                          | Berechnungsdatum *                                          |                |                                    |               | Kontaktformular                                 |                 |
|                                          | TT/MM/JJJJ                                                  |                |                                    |               |                                                 |                 |
|                                          | 30/12/2024                                                  |                |                                    |               |                                                 |                 |
|                                          | Kategorie Arbeitgeber *                                     |                |                                    |               |                                                 |                 |
|                                          | 210                                                         | ~              |                                    |               |                                                 |                 |
|                                          | Abbrechen                                                   |                |                                    | Nächste →     |                                                 |                 |

Sie erhalten eine Bestätigung Ihrer Änderung in Ihre e-Box Enterprise.

## Löschen von Flexi-Lohn Daten

Auf der **Startseite** finden Sie eine Übersicht über die Arbeitnehmer, für die Sie Flexi-Lohn Daten übermittelt haben.

Um die Daten **zu löschen**, klicken Sie auf "Details" neben dem Flexi-Jobber, dessen Daten Sie löschen möchten.

| NL F | R DE                                                                                               |                                    |                              |                              |                                                           | Offizielle Informationen und Diens | te: belgium.be be Europäischen |
|------|----------------------------------------------------------------------------------------------------|------------------------------------|------------------------------|------------------------------|-----------------------------------------------------------|------------------------------------|--------------------------------|
| *    | Sociale Schernelt<br>Unternehmen<br>Aktives Profil<br>Offizielle Dokumente<br>Offizielle Dokumente |                                    |                              |                              |                                                           |                                    |                                |
| -    | e-Box Enterprise                                                                                   | Meldungen, die Sie gerade eingerei | cht haben und für die Sie no | och keine Bestätigung in Ihr | rer e-Box Enterprise erhalten haben, erscheinen noch nich | t in dieser Übersicht.             |                                |
|      | Flexi at work                                                                                      | () Verwenden Sie Dimona für die    | Übersicht und die Verwaltu   | ung Ihrer Arbeitnehmer, ein  | schließlich Flexijobber. 🖄                                |                                    |                                |
|      |                                                                                                    | Einen Flexi-Jobber suchen          | Berechnungszeitraum          |                              |                                                           |                                    |                                |
|      |                                                                                                    | ٩                                  | 01/01/2025                   | 31/12/2025                   | E Flexi-Lohn Daten übermitteln                            |                                    |                                |
|      |                                                                                                    | Name 1                             | Nationalregisternu           | immer oder BIS-Nummer        | * Letzter Berechnungszeitraum                             | Status 🔩                           |                                |
|      |                                                                                                    | LAURINE                            |                              |                              | 07/12/2024 - 12/12/2024                                   | ~ 2                                | © Details                      |
|      |                                                                                                    | CHRISTOPHE                         |                              |                              | 01/12/2024 - 31/12/2024                                   | ~ 6 🖺 1                            | © Details                      |
|      |                                                                                                    | ISABELLE                           |                              |                              | 01/12/2024 - 31/12/2024                                   | ~7 11                              | © Details                      |
|      |                                                                                                    | YVES                               |                              |                              | 01/11/2024 - 30/11/2024                                   | ~ 1                                | © Details                      |
|      |                                                                                                    | DIETER                             |                              |                              | 22/10/2024 - 31/10/2024                                   | ~1                                 | © Details                      |
|      |                                                                                                    | MARLEEN                            |                              |                              | 09/10/2024 - 21/10/2024                                   | ~ 2                                | © Details                      |

Sie erhalten dann in der Rubrik "Flexi at work" eine **Übersicht** über die zuvor gesendeten Daten und in der Rubrik "Dimona-Zeiträume" eine Übersicht über die Dimona-Zeiträume.

Klicken Sie in der Rubrik "Flexi at work" auf das **Papierkorb-Symbol** neben der Übermittlung, die Sie löschen möchten.

| NL FR DE                                 |                                                                          |                                                                      |                                              | LAURINE                                |              |                         | ×       |
|------------------------------------------|--------------------------------------------------------------------------|----------------------------------------------------------------------|----------------------------------------------|----------------------------------------|--------------|-------------------------|---------|
| Soziale Sicherheit<br>Unternehmen        |                                                                          |                                                                      |                                              | Nationalregisternummer oder BIS-Nummer |              |                         |         |
| Aktives Profil                           | Flexi at work                                                            |                                                                      |                                              | Flexi at work                          |              | + Flexi-Lohn Daten über | mitteln |
| Offizielle Dokumente<br>e-Box Enterprise | Über diesen Onlinedienst übermitte<br>Meldungen, die Sie gerade eingerei | eln Sie Flexi-Lohndaten an den F<br>cht haben und für die Sie noch k | lexi-Zähler in mycare<br>eine Bestätigung in | Flexi-Lohn Daten übermitteln 🕠         | Status な     |                         |         |
| E Flexi at work                          | Verwenden Sie Dimona für die                                             | Übersicht und die Verwaltung If                                      | hrer Arbeitnehmer, e                         | 01/12/2024 - 31/12/2024                | ✓ AKZEPTIERT |                         | 1       |
|                                          | Einen Flexi-Jobber suchen                                                | Berechnungszeitraum                                                  |                                              | 07/12/2024 - 12/12/2024                | ✓ AKZEPTIERT | Ū                       | 1       |
|                                          | hen Q                                                                    | 01/01/2024                                                           | 1/12/2024                                    | Dimona-Zeiträume                       |              | Dimona-Zeitraum hinz    | rufügen |
|                                          | Name 🍾                                                                   | Nationalregisternummer ode                                           | er BIS-Nummer 🔹                              | Zeitraum な                             |              |                         |         |
|                                          | _AURINE                                                                  |                                                                      |                                              | 07/12/2024 - 12/12/2024                |              |                         |         |
|                                          |                                                                          |                                                                      |                                              |                                        |              |                         |         |
|                                          |                                                                          |                                                                      |                                              |                                        |              |                         |         |
|                                          |                                                                          |                                                                      |                                              |                                        |              |                         |         |
|                                          |                                                                          |                                                                      |                                              |                                        |              |                         |         |
|                                          | Benutzerordnung für Unternehmer<br>© sozialesicherheit.be 2025           | n Bedingungen für die Weiterv                                        | erwendung Persör                             |                                        |              |                         |         |

Bestätigen Sie das Löschen der Meldung.

| 10. TH BE                                                            |                                                                                                    | LAURINE                                                                                                    | ×                              |
|----------------------------------------------------------------------|----------------------------------------------------------------------------------------------------|----------------------------------------------------------------------------------------------------|--------------------------------|
| Soziale Scherheit<br>Unternehmen                                     |                                                                                                    | Nationalregisternummer oder BIS-Nummer                                                                                              |                                |
| Attrass Profil<br>Common Common<br>e-Box Enterprise<br>Flexi at work | Flexiat work<br>The disen Onlinedons Othernithin Sin Flexi Labradaria and en Flexi Zahle in import<br>Methogen, die Sie aerade eingereicht haben und für die Sie nich keine Bestählanden en<br>Orwenseder Sie Dimons für die Übersicht und die Verwahlung ihme Arbeitnehmen.<br><u>Die Pfiesi-Jobbie suchen</u><br><u>Berschung</u><br><u>Name * Kationalver</u><br><u>LAURINE</u><br>Beschung<br><u>LAURINE</u><br>Beschung<br><u>Austonalver</u><br><u>Beschung</u> | Flexi at work  Flexi-Lohn Daten übermittein *. Status * 01/12/2024 - 31/12/2024 07/12/2024 - 12/12/2024 Sschen die Daten endgültig. | + Flexi-Lohn Daten übermittein |
|                                                                      | Benutzerordnung für Unternehmen Bedingungen für die Weiterverwendung Persb<br>© sozialesicherheit be 2025                                                                                                    |                                                                                                    |                                |

Sie erhalten eine Bestätigung Ihrer Löschung in Ihre **e-Box Enterprise**.